三、教案內文(課程設計為40分鐘/堂)

|        |                                                                         |                                                                      |                                                   | · エ/                                                                           |                                                                                                    |
|--------|-------------------------------------------------------------------------|----------------------------------------------------------------------|---------------------------------------------------|--------------------------------------------------------------------------------|----------------------------------------------------------------------------------------------------|
| 教案名稱   | 資豬必教                                                                    |                                                                      | 教案設言                                              | 十者                                                                             | 黄遠光                                                                                                    |
| 这田左加   |                                                                         |                                                                      |                                                   |                                                                                | 彈性學習課程                                                                                                    |
| 週用平敵   | 國小向平                                                                    | 政                                                                    | 適用領域、議題                                           |                                                                                | 資訊科技議題                                                                                                    |
| 教學內容摘要 | 一 擬202學 觸後生 二、定020生 的再認、言語或)具本豬透識 教●●●●●●●●●●●●●●●●●●●●●●●●●●●●●●●●●●●● | 宫阁下於甘露井蓬融 臣子属虫去愈在自弹與推為實的 新資閱新中規性資廣出作同 課訊讀興才劃學訊國發的時 綱工策科斯部層應產黑方, 素具略技 | 科舊課用豬,式也  養,,與打課程的肉依推能  導讓為遊領綱或素之序廣培  向學學戲或資定     | 課記: 《神習學什 學成答作程科程育合肉過國 計學學加為、 結, 說將中應 。 習習深必須合 2 記學 副的 的                       | 修,在國小必須依靠各縣<br>訊教育交融之課程(陳孟君<br>教育議題進行教學,來培<br>016)。<br>科技議題,從學生日常能<br>《 豬的養殖、豬的培育,<br>《 私的養殖、豬的培育,<br>《 和的養殖、豬的培育,<br>《 和前<br>《 和前<br>》<br>《 和前<br>》<br>《 和前<br>》<br>《 和<br>》<br>《 和<br>》<br>》<br>》<br>《 和<br>》<br>》<br>》<br>》<br>》<br>》<br>》<br>》<br>》<br>》<br>》<br>》<br>》<br>》<br>》<br>》<br>》<br>》<br>》 |
|        | 二、沫柱第                                                                   | (                                                                    | 容殊                                                | 2.12.25                                                                        |                                                                                                    |
|        | 課程名構                                                                    |                                                                      | <b>資</b> 新                                        | 自必致                                                                            |                                                                                                    |
|        | 課程目標                                                                    |                                                                      | 1.認識國<br>2.培養基                                    | 產豬<br>萍資訊能力                                                                    |                                                                                                    |
|        | 教學活動                                                                    | 吃好猪 買                                                                | 呈好豬 養<br><sup>求「豬」己「豬</sup>                       |                                                                                | 猪 宣好豬<br><sup>辯 &amp;</sup><br>Hoof                                                                                                    |
|        | 活動內容                                                                    | 豬肉料理大<br>蒐羅<br>認識豬肉名<br>解與料理<br>設計食尚小<br>豬的衣服<br>證<br>證<br>證<br>     | RID討論新<br>報導<br>識三章一<br>識臺灣豬<br>明標章<br>品安全認<br>查驗 | ■認識AIA<br>線備<br>電美養<br>-認識豬的<br>東臺美養<br>-認識豬的<br>類<br>-認識豬的<br>類<br>-影像辨謝<br>作 | 王義<br>D應<br>=課程回顧<br>=製作訪明<br>=遊戯製作<br>録實                                                                                                    |
|        | 資訊融入                                                                    | ■Google簡報<br>■Canva                                                  | oogle簡報<br>育部校園<br>材登入平<br>■360<br>灣豬證明<br>章地圖    | gle簡報<br><sup>◎</sup> 影片<br>Machin                                             | 表單<br>ble<br>e                                                                                                    |

|        | ● 熟練 Google 帳戶的登入。                                         |                                           |  |  |
|--------|------------------------------------------------------------|-------------------------------------------|--|--|
|        | ● 能夠有秩序的在 Google 簡報中共同編輯。                                  |                                           |  |  |
| 先備知識   | ● 能夠從 Google 雲端下載檔案並解壓縮。                                   |                                           |  |  |
|        | ● 具備 Scratch 基本能力,曾利用 S                                    | cratch 製作小遊戲。                             |  |  |
|        | 下 10 日 供 版 去 明 既 从 田 本 4 上 . 4 %                           | * 17 " 脚头齿梁飞声用口 些小江田田。                    |  |  |
| 總綱之核   | E-A2 兵佣休条问题的心方肥力,业立<br>E D2 目供到社的答切座田丛甘去去考                 | 2.迥腹 赋 與 頁 跋 處 正 口 市 生 佔 归 艰。             |  |  |
| 心素養    | <b>L-D</b> 2 共佣杆投兴員訊應用的基本系有<br>鄉。                          | <b>《</b> ,业 <b>廷</b> 胜谷類殊 随 内 谷 的 用 述 典 彩 |  |  |
| - * K  | · · · · · · · · · · · · · · · · · · ·                      |                                           |  |  |
| 學習領域/  | 學習                                                         | 重點                                        |  |  |
| 教育議題   | 學習內容                                                       | 學習表現                                      |  |  |
|        | 資議 P-III-1 程式設計工具的基本應                                      | 資議 t-III-1 運用常見的資訊系統。                     |  |  |
|        | 用。                                                         | 資議 t-III-2 運用資訊科技解決生活中                    |  |  |
|        | 資議 S-III-1 常見網路設備、行動裝置                                     | 的問題。                                      |  |  |
|        | 及系統平臺之功能應用。                                                | 資議 c-III-1 運用資訊科技與他人合                     |  |  |
|        | 資議 T-III-1 資料處理軟體的應用。                                      | 作討論構想或創作作品。                               |  |  |
|        | 資議 T-III-2 網路服務工具的應用。                                      | 資議 p-III-1 使用資訊科技與他人溝                     |  |  |
| 資訊教育議題 | 資議 H-III-2 資訊科技合理使用原則的                                     | 通互動。                                      |  |  |
|        | 理解與應用。                                                     | 資議 p-III-3 運用資訊科技分享學習                     |  |  |
|        |                                                            | 資源與心得。                                    |  |  |
|        |                                                            | 資議 a-III-3 遵守資訊倫理與資訊科技                    |  |  |
|        |                                                            | 使用的相關規範。                                  |  |  |
|        |                                                            | 資議 a-III-4 展現學習資訊科技的正向                    |  |  |
|        |                                                            | 態度。                                       |  |  |
|        |                                                            |                                           |  |  |
|        | <b>次 171 加州 华日 八 次 4 久 4</b>                               |                                           |  |  |
|        | 頁 $EI$ 認識  紀 則 貝 訊 示 統                                     | 从作田子子。                                    |  |  |
|        | 貝 C4 認識希兒的貝訊科技共創工共<br>容 D5 は田姿却刻井南仙 / 人佐亥山                 | 的使用力法。                                    |  |  |
|        | 員 EJ 使用貝訊杆投與他八合作產工                                         | 忠云與作 <b>田</b> 。                           |  |  |
| 議題實質內涵 | 員 LU 论调兴使用具机杆投以衣连心<br>答 F& 初端其太的數位咨酒敕理方注                   |                                           |  |  |
|        | 頁 Lo 论藏 本的 数位 頁 亦 正 生 力 么<br>咨 FQ 利田 咨 訊 科 甘 公 享 學 羽 咨 酒 朗 | · 沉得 。                                    |  |  |
|        | 資 E2 不加真部计级力于于自负标兴<br>资 E12 了解並遵守資訊倫理與使用                   | <b>浴</b> 訊 科 技 的 相 關 規 簕 。                |  |  |
|        | 音 E13 具備學習資訊科技的興趣。                                         | マリマイトコストリイト 19日 270 半0                    |  |  |
|        |                                                            |                                           |  |  |
|        |                                                            |                                           |  |  |

|      | 1-1 列舉豬肉製作的料理。                       |
|------|--------------------------------------|
|      | 1-2 將豬肉料理依照使用部位進行分類。                 |
|      | 1-3 利用 Canva 創作穿著豬肉料理花襯衫的卡通豬。        |
|      | 2-1 運用 ORID 焦點討論法發表對於報導的看法。          |
|      | 2-2 說明三章一Q與臺灣豬證明標章的意義及好處。            |
|      | 2-3 操作教育部校園食材登入平台確認營養午餐來源的食品認證。      |
|      | 2-4 操作臺灣豬證明標章地圖搜尋通過認證的廠商。            |
|      | 3-1 選取臺灣養豬業介紹影片的重點並截圖記錄。             |
| 學習目標 | 3-2 辨別國內外養豬業使用技術的異同。                 |
|      | 3-3 評斷現代化養豬業須具備的技術。                  |
|      | 4-1 列舉 AI 在養豬業的應用。                   |
|      | 4-2 理解臺灣豬各品種的知識。                     |
|      | 4-3 透過 Teachable Machine 創作豬品種的辨識模型。 |
|      | 4-4 推論 AI 如何依照外觀辨識豬的品種。              |
|      | 5-1 通關國產驗證豬肉互動式網站小遊戲                 |
|      | 5-2 創作國產豬知識的 Scratch 小遊戲。            |

| 第一節  | 吃好豬「食」尚小豬          | 5             | 5 |
|------|--------------------|---------------|---|
| 第二節  | 買好豬 反求「豬」已         |               | 7 |
| 第三節  | 養好豬 「豬」子百家         |               | L |
| 第四節  | 育好豬 小豬變辨辯          |               | 1 |
| 第五節  | 宣好豬 Scratch & Hoof |               | 3 |
| 教學成  | 果與回饋               |               | 2 |
| 參考資; | 料                  |               | 5 |
| 附件一  | 評量檢核表              |               | 5 |
| 附件二  | 教學資源               |               | L |
| 附件三  | Google 簡報、Canva、Go | ogle 表單操作說明34 | 1 |

| 教學活動                    | 活動內容                                                                                                    | 評量方式 | 備註           |
|-------------------------|----------------------------------------------------------------------------------------------------|------|--------------|
| 一、引起動機<br>豬肉料理大<br>蒐羅   | (10分鐘)<br>以組為單位,輪流派員說出一項豬肉製的料理,並由<br>教師記錄下來,每個項目不得重複,想不出來的組別<br>淘汰,留到最後的組別獲勝。可以先試玩一次,將範<br>圍限縮在學校營養午餐內,接著再以不限範圍的方<br>式進行。           | 口語評量 | 列舉豬肉製作的料理。   |
| 二、發展活動<br>認識豬肉名稱<br>與料理 | <ul> <li>(一)認識豬肉名稱與料理(15分鐘)</li> <li>參考國產驗證豬肉互動式網站的說明,介紹各部位豬肉的名稱及料理,請學生以「拖曳文字方塊」的方式完成分類(若素材不足,可以再上網搜尋補充)。</li> <li>參考範例:</li> </ul> | 實作評量 | 將豬肉料理依照進行分類。 |

第一節 吃好豬 「食」尚小豬

| 教學活動    | 活動內容                                         | 評量方式 | 備註       |
|---------|----------------------------------------------|------|----------|
|         | (二)「食」尚小豬實作(10分鐘)                            | 實作評量 | 利用 Canva |
|         | 各組自行分工,上網搜尋各種料理的圖片,在 Canva                   |      | 創作穿著豬    |
|         | 中貼上,並將圖片拖曳至遮罩圖框上,替牠設計一件                      |      | 肉料理花襯    |
|         | 時尚的衣服。                                       |      | 衫的卡通     |
|         | (學生先使用 Google 帳號「登入 Canva」後,開啟 <u>範</u>      |      | 豬。       |
|         | <u>本連結</u> ,依序點擊左上方「檔案(文件)」→「建立副             |      |          |
|         | 本」,即可開始創作)                                   |      |          |
|         | 三 福来 1 ◎ 檢視概式 ~                              |      |          |
|         | 食尚小豬                                         |      |          |
|         | □海龍(A3 横式)・推封右: 典短元 + 42 公方 × 29.7 公方        |      |          |
|         | 2. 建立期间设计                                    |      |          |
|         | <ul> <li>(3) 設定</li> <li>(3) 輔助工具</li> </ul> |      |          |
| 二、發展活動  | © ₩±±± 2                                     |      |          |
|         | ↓ 工業                                         |      |          |
| 長」 向小 猶 | 操作示範:                                        |      |          |
| 實作      |                                              |      |          |
|         | 部位說明:                                        |      |          |
|         | 部位説明                                         |      |          |
|         | 增速度<br>前服内<br>预防的<br>五花肉<br>更是路              |      |          |
|         | (5分鐘)                                        |      |          |
| 二、於人江和  | 分享設計的小豬以及本節課讓你印象深刻的豬肉料                       |      |          |
| 二、标合活動  | 理。                                           |      |          |
| 課程回顧與   | 教師提問:你們組別的小豬用哪些料理當裝飾?哪些                      |      |          |
| 分享      | 料理的來源最讓你印象深刻?                                |      |          |
|         | 【第一節課結束】                                     |      |          |

# 第二節 買好豬 反求「豬」已

| 教學活動                       | 活動內容                                                                                                    | 評量方式  | 備註                                          |
|----------------------------|----------------------------------------------------------------------------------------------------|-------|---------------------------------------------|
| 一、引起動機<br>閱讀報導與<br>ORID 練習 | <ul> <li>(5分鐘)</li> <li>請學生閱讀校園防萊豬! 教育部:全台國中小「午餐契約」換新,並思考萊豬相關議題。</li> <li>教師提問:從這一篇 2020 年的報導,你了解到什麼事?<br/>(Objective 客觀事實)</li> <li>學生擬答: 2021 年美豬開放進口、教育部規定學校營養<br/>午餐使用國產豬。</li> <li>教師提問:看完文章有什麼心情?(Reflective 感受反應)</li> <li>學生擬答:安心、放心、驚訝</li> <li>教師提問:結合這篇報導與生活經驗,分享一下為什麼會有這樣的心情?(Interpretive 詮釋用途)</li> <li>學生擬答: 我很安心,因為午餐不會有萊豬。<br/>我很驚訝,原來午餐都是國產豬肉。</li> <li>教師提問:我們要怎麼確保吃到的食物(不論進口或國產)是安全的呢?(Decisional 做出決定)</li> <li>學生擬答:吃之前查產地、買安全檢驗的食物</li> </ul> | 口語評量  | 依循著<br>ORID 架<br>構<br>引<br>引<br>新<br>聞<br>。 |
| 二、發展活動<br>分組閱讀與認<br>識三章一 Q | <ul> <li>(一)閱讀與討論(15分鐘)</li> <li>挑選近期與「營養午餐」及「三章一Q」相關的新聞</li> <li>讓學生閱讀,過程中以分組討論的方式進行,一組負責一篇新聞,並在 Google 簡報中使用 ORID 焦點討 論法記錄心得。</li> <li>②文章選擇範例:</li> <li>5月起用三章一Q國產食材補助加4元</li> <li>· 營養午餐食材升級 健康安心助滅碳</li> <li>· 營養午餐12種葉菜 明年起需有「3章」</li> <li>· 每周喝一次 國產保久乳將納入學校午餐三章一Q食材</li> </ul>                                                                                                    | 學習單評量 | 依 循 著 架對 新法。                                |

7

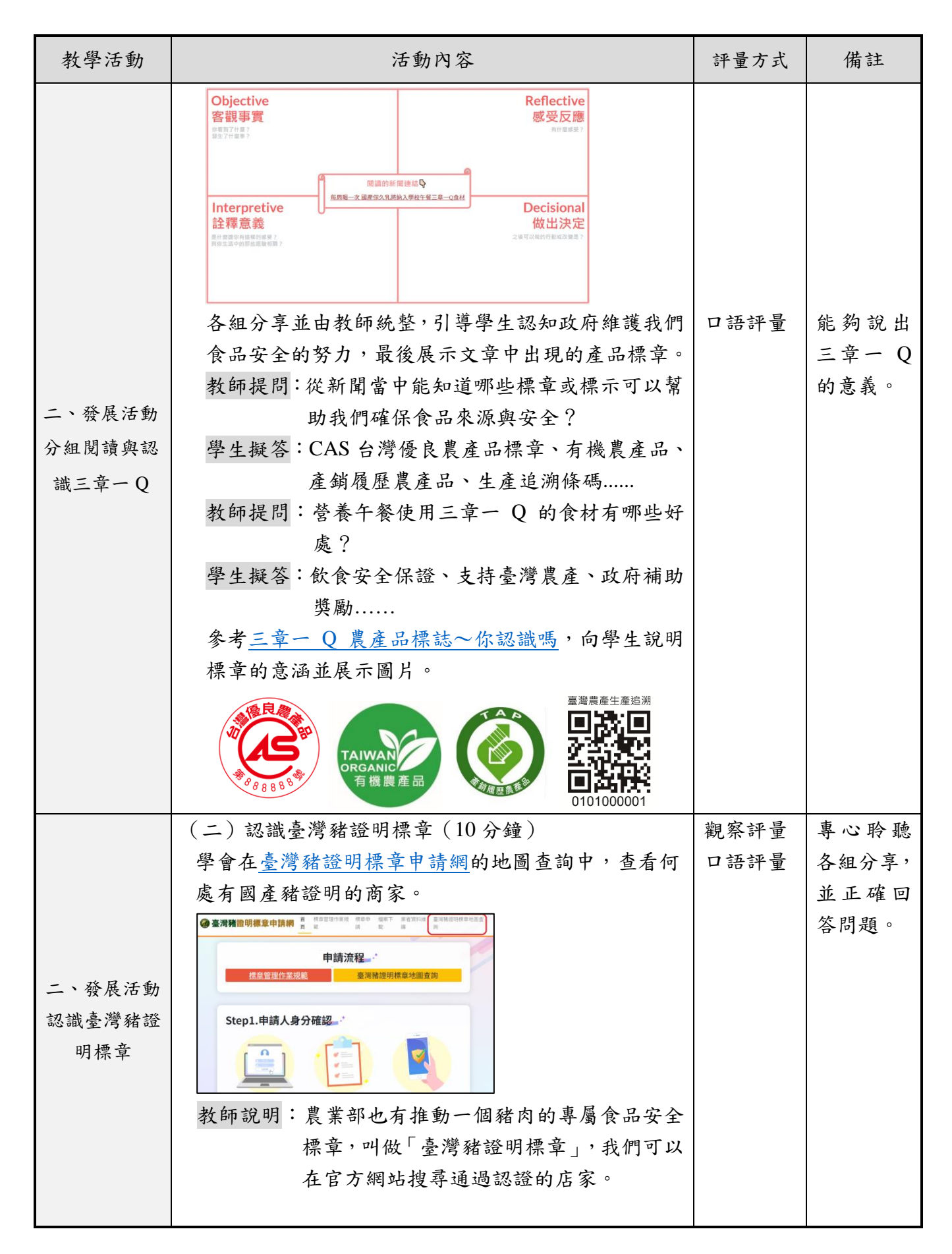

| 教學活動                    | 活動內容                                                                                                    | 評量方式 | 備註          |
|-------------------------|----------------------------------------------------------------------------------------------------|------|-------------|
| 二、發展活動<br>認識臺灣豬證<br>明標章 | <complex-block><complex-block></complex-block></complex-block>                                                                                                    |      |             |
| 三、綜合活動<br>標章地圖查找<br>資訊  | <ul> <li>(一)實作練習(10分鐘)</li> <li>使用<u>教育部校園食材登入平台</u>查看午餐豬肉的來源是否有「CAS 認證」,並在臺灣豬證明標章」。</li> <li>教師說明:既然瞭解了學校營養午餐使用國產豬肉的可貴,我們更應該實事求是,實際探查供應廠商是否有「CAS 臺灣優良農產品認證」或「臺灣豬證明標章」。</li> <li>教師示範:</li> </ul> | 實作評量 | 使平資操軟體。路尋會圖 |

| 教學活動                    | 活動內容                            | 評量方式 | 備註 |
|-------------------------|---------------------------------|------|----|
| 三、 綜合活動<br>標章地圖查找<br>資訊 | <complex-block></complex-block> |      |    |

# 第三節 養好豬 「豬」子百家

| 教學活動   | 活動內容                                              | 評量方式 | 備註       |
|--------|---------------------------------------------------|------|----------|
|        | (5分鐘)                                             |      |          |
|        | 觀看 <u>臺灣養豬業</u> 的秘辛,並使用螢幕截圖記錄重點。                  | 口語評量 | 說出對養     |
|        | 教師提問:在你印象當中,養豬場是一個怎樣的地                            |      | 豬場的印     |
|        | 方?                                                |      | 象。       |
|        | 教師說明:上一節知道怎麼「買好豬」之後,這一節                           |      |          |
|        | 要帶大家了解怎麼「養好豬」,現在要觀                                | 學習單評 | 利用螢幕     |
|        | 看的是雲林三久牧場的介紹影片,過去曾                                | 量    | 截圖與      |
|        | 獲得農委會頒發的神農獎,代表他們的養                                |      | Google 簡 |
| 一、引起動機 | 殖方式值得作為同業的典範。現在請觀看                                |      | 報記錄觀     |
| 認識臺灣養  | 影片片段(0:33~3:26),截下4個你認為                           |      | 看重點。     |
| 豬業     | 值得學習的畫面。                                          |      |          |
|        | 快捷鍵說明:複製 Ctrl+C、貼上 Ctrl+V、螢幕截圖                    |      |          |
|        | PrtScrn 擷取部分螢幕影像 Win+Shift+S                      |      |          |
|        | Q 重點提示                                            |      |          |
|        | 衛生管控 0:33                                         |      |          |
|        | 温度管控 1:05                                         |      |          |
|        | 高床設施 1:57                                         |      |          |
|        | 自動餵食設備 2:25                                       |      |          |
|        | <u>分娩欄 2:35</u>                                   |      |          |
|        | 分組從 360 度養豬場介紹影片當中,認識國外養豬場的                       |      |          |
|        | 環境,並比較量美內部影片養豬業的異同。<br>( ) 別川四川(2) は)             |      |          |
|        | (一)影片操作說明(5分鐘)                                    |      |          |
|        | 教師說明·現在要觀看的走 2019 年在美國的養豬場介                       |      |          |
|        | 紹影片,跟剛剛的个同,這是一部 300 度的<br>思想, 你可以到田识自此力效到如美识名     |      |          |
| 二、發展活動 | 影斤,你可以利用)有 鼠 把 曳 移 動 觀 看 祝 用 ,<br>并 田 冻 執 偿 并 書 工 |      |          |
| 國內外養豬業 | 业用混輪縮放畫面。                                         |      |          |
| 的異同    | 教師不動。                                             |      |          |
|        |                                                   |      |          |
|        |                                                   |      |          |
|        | rig farming<br>vr experience                      |      |          |
|        | presented by: We                                  |      |          |
|        |                                                   |      |          |
|        | ▶ N 4 month                                       |      |          |

| 教學活動                  | 活動內容                                                                                                    | 評量方式               | 備註          |
|-----------------------|----------------------------------------------------------------------------------------------------|--------------------|-------------|
| 二、發展活動<br>國內外養<br>的異同 | <image/> <ul> <li>「「」」」「」」」」」」」」」」」」」」」」」</li> <li>「」」」」」」」」」」」」」」」」</li> <li>「」」」」」」」」」」</li> <li>「」」」」」」」</li> <li>「」」」」」」」」</li> <li>「」」」」」」」」</li> <li>「」」」」」」</li> <li>「」」」」」」</li> <li>「」」」」」」」</li> <li>「」」」」」」」</li> <li>「」」」」」」」</li> <li>「」」」」」」</li> <li>「」」」」」」」</li> <li>「」」」」」」」」</li> <li>「」」」」」」</li> <li>「」」」」」」</li> <li>「」」」」」」</li> <li>「」」」」」」」</li> <li>「」」」」」」」</li> <li>「」」」」」」</li> <li>「」」」」」」」」</li> <li>「」」」」」」」」」」」</li> <li>「」」」」」」」」」」</li> <li>「」」」」」」」」」」」」</li> <li>「」」」」」」」」」」」」」」」</li> <li>「」」」」」」」」」」」</li> <li>「」」」」」」」」」」」</li> <li>「」」」」」」」」」」</li> <li>「」」」」」」」」」</li> <li>「」」」」」」」」」」」」」」」</li> <li>「」」」」」」」」」」」」」」」」」」」」」」</li> <li>「」」」」」」」」」」」」」」」」」」」」</li> <li>「」」」」」」」」」」」」」」」」」」」」」」」」」」」</li> <li>「」」」」」」」」」」」」」」」」」」」」」」」」」」」」」」」」」」」」</li></ul> | 評<br>留<br>習<br>學 量 | 完片習成中單段的。影學 |

| 教學活動                                    | 活動內容                                                                                                    | 評量方式 | 備註                        |
|-----------------------------------------|----------------------------------------------------------------------------------------------------|------|---------------------------|
| (1) (1) (1) (1) (1) (1) (1) (1) (1) (1) | <ul> <li>(一)心得分享(15分鐘)</li> <li>教師提問:一個現代化的養豬場會有哪些設備呢?</li> <li>學生擬答:自動餵食、高床設施、分娩欄</li> <li>教師提問:你截取了哪些「特別的東西」?猜猜看用途是什麼?</li> <li>(二)回家作業</li> <li>教師說明:上網找一找,截圖中「特別的東西」在臺灣有嗎?還有什麼現代化養殖技術是今天沒有提到的?</li> </ul> | 口語評量 | m<br>正 容<br>都 分<br>志<br>。 |
|                                         | 【第三節課結束】                                                                                                    |      |                           |

## 第四節 育好豬 小豬變辨辯

| 教學活動     | 活動內容                                     | 評量方式 | 備註     |
|----------|------------------------------------------|------|--------|
|          | (5分鐘)                                    | 觀察評量 | 專心觀看   |
|          | 觀看母豬 AI 生育技術,從中了解科技如何與養豬業                | 口語評量 | 影片,並能  |
|          | 結合。                                      |      | 夠說出 AI |
|          | 教師說明:這節課要來了解現代最熱門的科技——AI                 |      | 在養豬場   |
|          | 人工智慧應用在養豬產業的創新。                          |      | 的應用。   |
|          | ♀高年級學童因為即將邁入青少年期,可能會對於                   |      |        |
| 一、引起動機   | 影片中的部分影像、詞彙較為敏感,老師宜機會教                   |      |        |
| AI在養豬業   | 育,進行性教育的補充,例如在描述豬隻性器官的                   |      |        |
| 的應用      | 改變時,可以舉例猴子在繁殖期會屁股紅、花在授                   |      |        |
|          | 粉期間會綻放香味,皆是大自然孕育生命的美好表                   |      |        |
|          | 現,應該用健康、正向的態度去面對。                        |      |        |
|          | 教師提問:AI 科技可以為豬的養殖提供什麼幫助?                 |      |        |
|          | 學生擬答:防止母豬壓到小豬、查看母豬是否要生產、                 |      |        |
|          | 偵測配種時間、降低飼養成本、節省人力支                      |      |        |
|          | 出                                        |      |        |
|          | (一)認識豬的種類(10 分鐘)                         | 線上評量 | 完成問題   |
|          | 提供學生 <u>農業部國產農漁畜產品教材</u> ,閱讀重要品          |      | 表單的題   |
|          | 種、品種來源、生產概況,並在 <u>問題表單</u> 中作答,以         |      | 目。     |
|          | 獲取訓練電腦的圖片。                               |      |        |
|          | 教師說明:接下來要試試讓電腦學會辨識不同種類的                  |      |        |
|          | 豬,但在這之前,我們要先認識有哪些豬,                      |      |        |
|          | 請觀看老師提供的教材,並在問題表單中                       |      |        |
| - 、孫屏汗動  | 作答,答對越多,你就能得到越多訓練電                       |      |        |
| 一级农田到    | 腦辨識小豬的圖片喔!。                              |      |        |
| 訓練 AI 辨識 | (二)影像辨識實作(10 分鐘)                         | 實作評量 | 正確上傳   |
| 臺灣豬品種    | 學生將不同種類豬隻圖片匯入 <u>Teachable Machine</u> 訓 |      | 圖片並訓   |
|          | 練。                                       |      | 練影像辨   |
|          | 教師說明:將剛才活動所獲得的圖片從 Google 雲端              |      | 識模型。   |
|          | 下載,並解壓縮。                                 |      | *學校電腦  |
|          | 教師說明:開啟 Teachable Machine 的網頁,它提供        |      | 教室要安裝  |
|          | 了影像、聲音、動作的 AI 辨識技術,這                     |      | 攝像頭,或  |
|          | 節課要實作的是影像辨識,請點選「Image                    |      | 使用具備拍  |
|          | Project _ 。                              |      | 照功能的平  |
|          |                                          |      | 板授課。   |

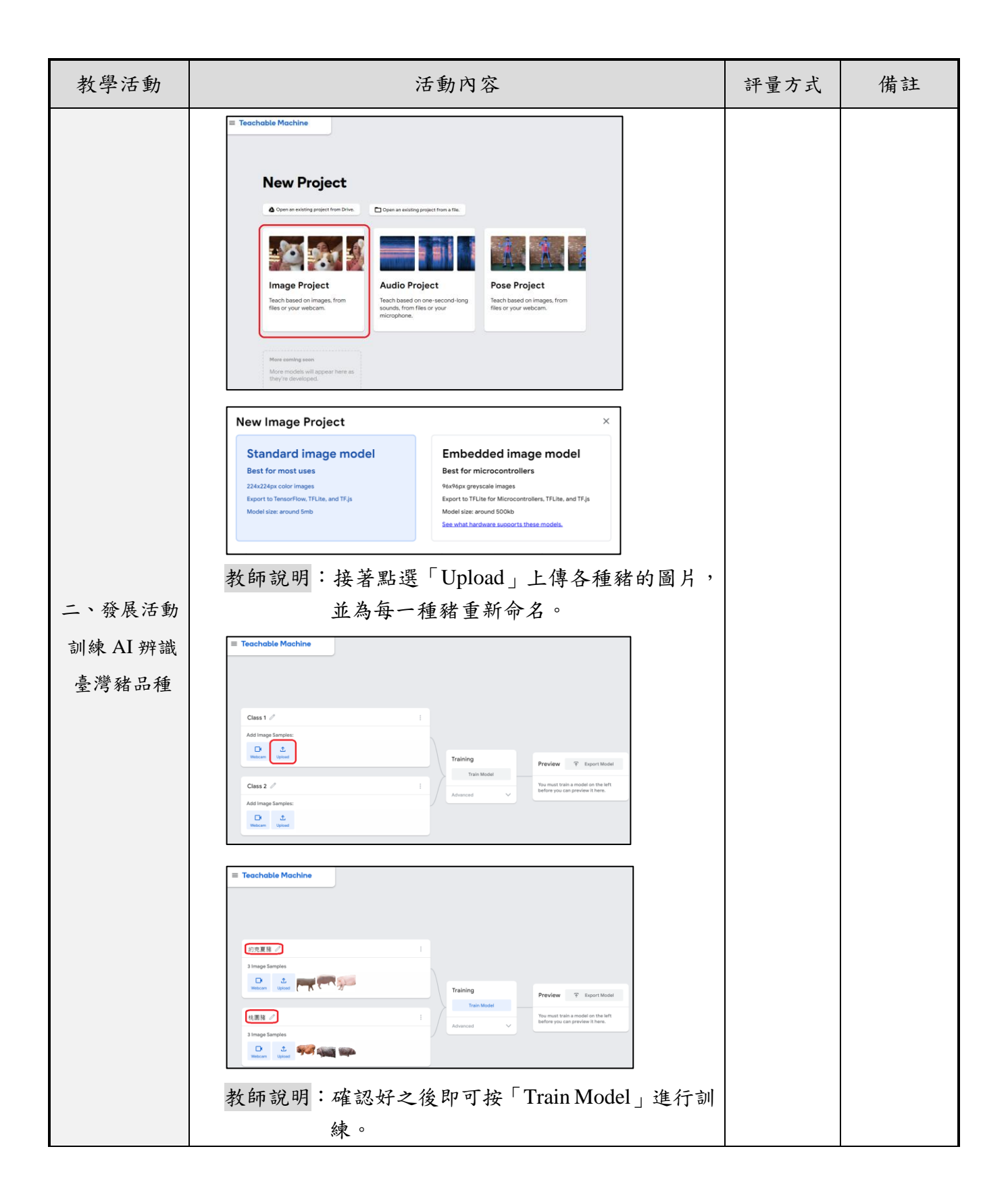

| 教學活動                        | 活動內容                                                                                                    | 評量方式 | 備註                 |
|-----------------------------|----------------------------------------------------------------------------------------------------|------|--------------------|
| 二、發展活動<br>訓練 AI 辨識<br>臺灣豬品種 | Teachable MachineImage and the second of the second of the second |      |                    |
| 三、綜合活動<br>思考與討論             | <ul> <li>(10分鐘)</li> <li>教師提問:想一想,電腦是怎麼辨識這些豬的種類呢?</li> <li>請舉例說明。</li> <li>學生擬答:顏色,約克夏豬很白,杜洛克豬是咖啡色。</li> <li>皮膚,約克夏豬很光滑,桃園豬都是皺紋。</li> <li>教師說明:其實電腦會把影像切成一格一格的,再進行編碼,比方說白色格子會是 0,黑色格子會是 1,如此一來每一種豬都有獨立的編碼,在辨識時就是看編碼最接近哪一個來做判斷喔!</li> <li>教師提問:哪兩種豬電腦最難辨識?你能怎麼分辨牠們?</li> <li>學生擬答:約克夏豬與藍瑞斯豬,約克夏耳朵是直的,<br/>藍瑞斯豬耳朵是垂下來的。</li> <li>教師說明:其實只要給電腦更多照片,電腦就可以更正確地辨識出牠們喔!</li> </ul>                                                                                                    | 口語評量 | 能自像猜解    能朵克藍豹已辨测。 |

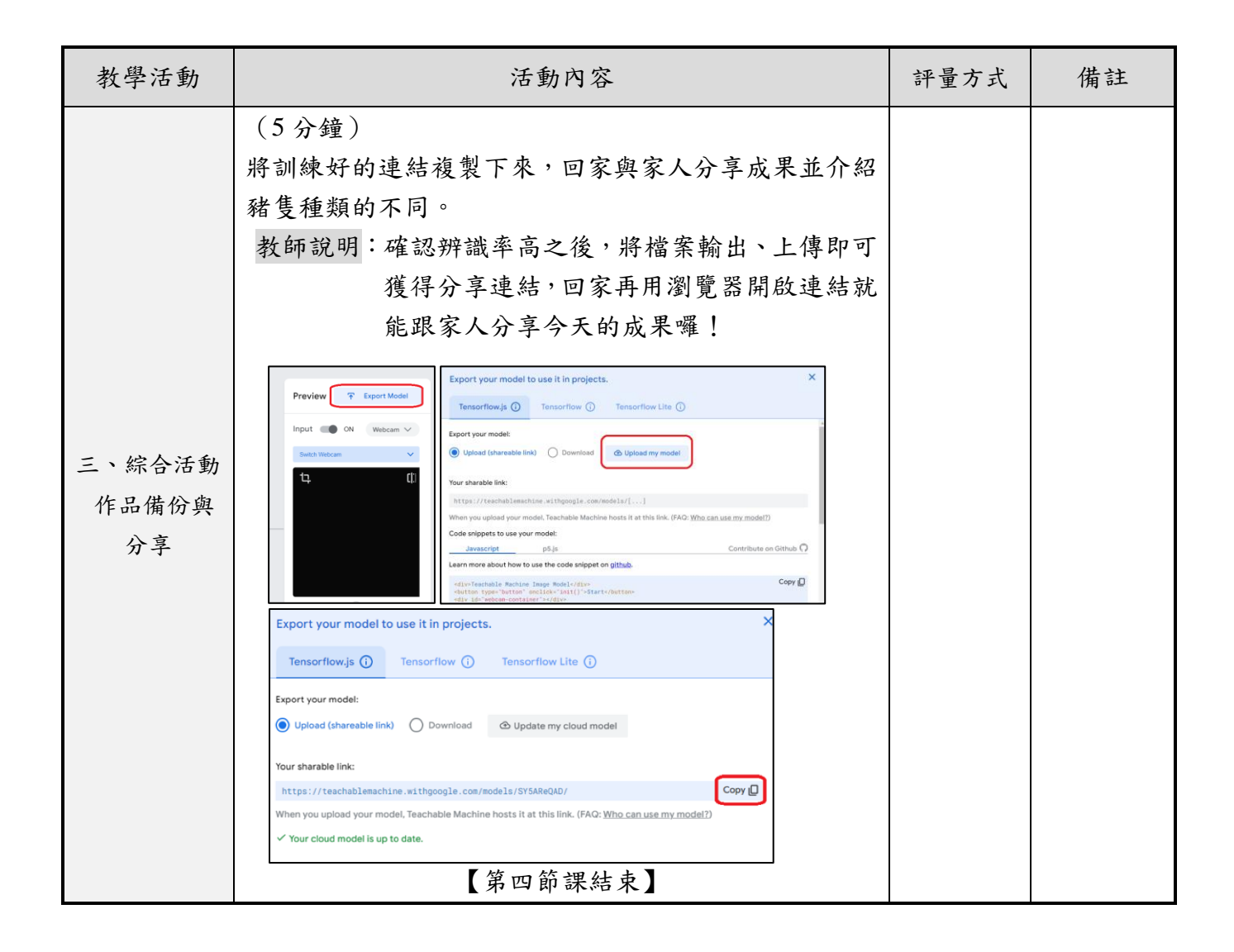

| 第五節 宣好豬 | Scratch | & | Hoof |
|---------|---------|---|------|
|---------|---------|---|------|

| 教學活動                       | 活動內容                                             | 評量方式 | 備註    |
|----------------------------|--------------------------------------------------|------|-------|
|                            | (5分鐘)                                            | 線上評量 | 能夠回顧  |
|                            | 帶領學生回顧課程並同時閱覽 <u>國產驗證豬肉互動式網</u>                  |      | 上課內容。 |
|                            | <u>站</u> ,最後請學生遊玩網站的三個的小遊戲,除了複習以                 |      |       |
| 一、引起動機                     | 外,也思考是否可以用 Scratch 開發出類似的小遊戲。                    |      |       |
| 課程總複習                      | 教師說明:我們到目前上過哪些與國產豬相關的課程<br>呢?                    |      |       |
|                            | 學生擬答:豬肉料理、食品安全、認識養豬場、豬的種                         |      |       |
|                            | 類                                                |      |       |
|                            | (一)製作說明(10分鐘)                                    | 實作評量 | 能夠依循  |
|                            | 1、使用 Scratch 線上編輯器 製作,並記得登入儲存遊戲                  |      | 步驟匯入  |
|                            | 專案。                                              |      | 素材。   |
|                            | 遊戲中的角色改用第一節課設計的食尚小豬。                             |      |       |
|                            |                                                  |      |       |
|                            | 遊戲背景可以使用第三節課的養豬場截圖。                              |      |       |
| 二、發展活動<br>Scratch 遊戲<br>製作 | 教師說明:因為這些素材皆取自網路,雖然有做編                           |      |       |
|                            | 輯、裁切,但仍需要尊重原作的著作權,                               |      |       |
|                            | 不適合公開分享,更不適合作為營利用                                |      |       |
|                            | 途,若想要在網路上公開分享作品,除                                |      |       |
|                            | 了標註素材來源以外,最好可以徵求原                                |      |       |
|                            | 作者授權或自行繪製素材。                                     |      |       |
|                            | 2、使用 <u>Stretch3</u> 的「TM2Scratch」擴充套件,結合影       |      |       |
|                            | 像辨識融入遊戲富甲。                                       |      |       |
|                            | WStretch3 有別於 Scratch 線上編輯器,是兩個                  |      |       |
|                            | 个问的十百,则有可以擴允 AI 辨識所需的積<br>大,但每次及, 框號要地做方重要, 用止要打 |      |       |
|                            | 个 但 無 法 宜 八 恨 航 云 场 储 任 寻 杀 , 凶 此 安 記            |      |       |

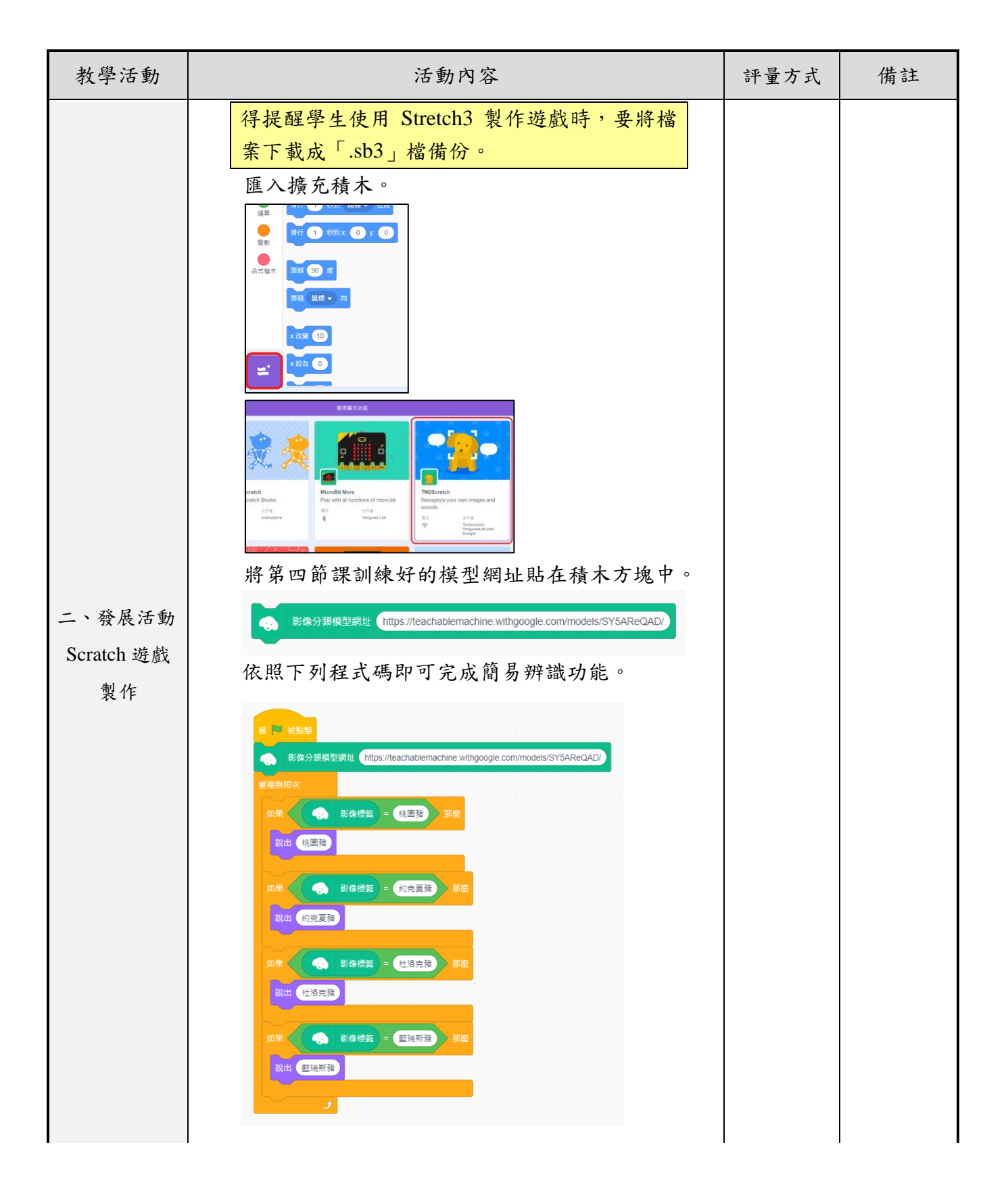

| 教學活動                       | 活動內容                                                                          | 評量方式 | 備註                      |
|----------------------------|-------------------------------------------------------------------------------|------|-------------------------|
| 二、發展活動<br>Scratch 遊戲<br>製作 | <image/> <text><text><text><text><image/><image/></text></text></text></text> | 專題評量 | 能 Scratch 產 關 戲用 製 豬 的。 |

| 教學活動                 |           | 活動內容                                                                                                  |      | 評量方式 | 備註 |
|----------------------|-----------|----------------------------------------------------------------------------------------------------|------|------|----|
| ● 國產豬大哉問_範例          |           |                                                                                                    |      |      |    |
| 二、發展活動<br>Scratch 遊戲 |           | 遊戲三<br>四產猪、大哉問<br>型金坊、大哉問<br>型金坊、大哉問<br>一<br>一<br>一<br>一<br>一<br>一<br>一<br>一<br>一<br>一<br>一<br>一<br>一 |      |      |    |
| 製作                   |           | ₩小達人!<br>共五題題目,題目均為上方介紹內容出題,<br>中省對一題得20分,答題完後會題示總<br>分,考考自己是否全部了解! #<br>建快進入遊戲吧!:                    |      |      |    |
|                      | (5分鐘)     |                                                                                                    |      |      |    |
|                      | (一) 說明評分  | •規準                                                                                                   |      |      |    |
|                      | 包         | 1.含三種以上的國產豬隻知識。                                                                                       | 3分   |      |    |
|                      | 遊戲內容包     | 1.含兩種國產豬知識。                                                                                           | 2分   |      |    |
|                      | 只         | 又有一種國產豬知識。                                                                                            | 1分   |      |    |
|                      | 使騷        | E用食尚小豬與其他與國產豬相<br>制的素材,且看起來美觀。                                                                        | 3分   |      |    |
| 三、綜合活動               | 外觀設計<br>購 | 5.用食尚小豬與其他與國產豬相   尚的素材。                                                                               | 2分   |      |    |
|                      | 使<br>?*   | 戶用「食尚小豬」、「其他與國產<br>皆相關的素材」其中一種。                                                                       | 1分   |      |    |
| 評分說明                 | 程         | 呈式設計沒有 bug,且精簡。                                                                                       | 3分   |      |    |
|                      | 程式設計<br>飾 | E式設計沒有 bug,但仍可以修<br>ħ得更精簡。                                                                            | 2分   |      |    |
|                      | 程         | E式 bug 嚴重影響遊戲體驗。                                                                                      | 1分   |      |    |
|                      | 使         | E用 AI 影像辨識功能。                                                                                         | 1分   |      |    |
|                      | 加分項目 與    | 具家人朋友分享遊戲。                                                                                            | 1分   |      |    |
|                      | 有         | 「註明素材來源。                                                                                              | 1分   |      |    |
|                      | (二)回家作業   |                                                                                                    | ·    |      |    |
|                      | 利用課餘或在    | <b>主家的時間完成專題,與親朋</b>                                                                                  | 好友分享 |      |    |
|                      | 自己所做的伯    | 作品並推廣國產豬。                                                                                             |      |      |    |
|                      |           | 【第五節課結束】                                                                                              |      |      |    |

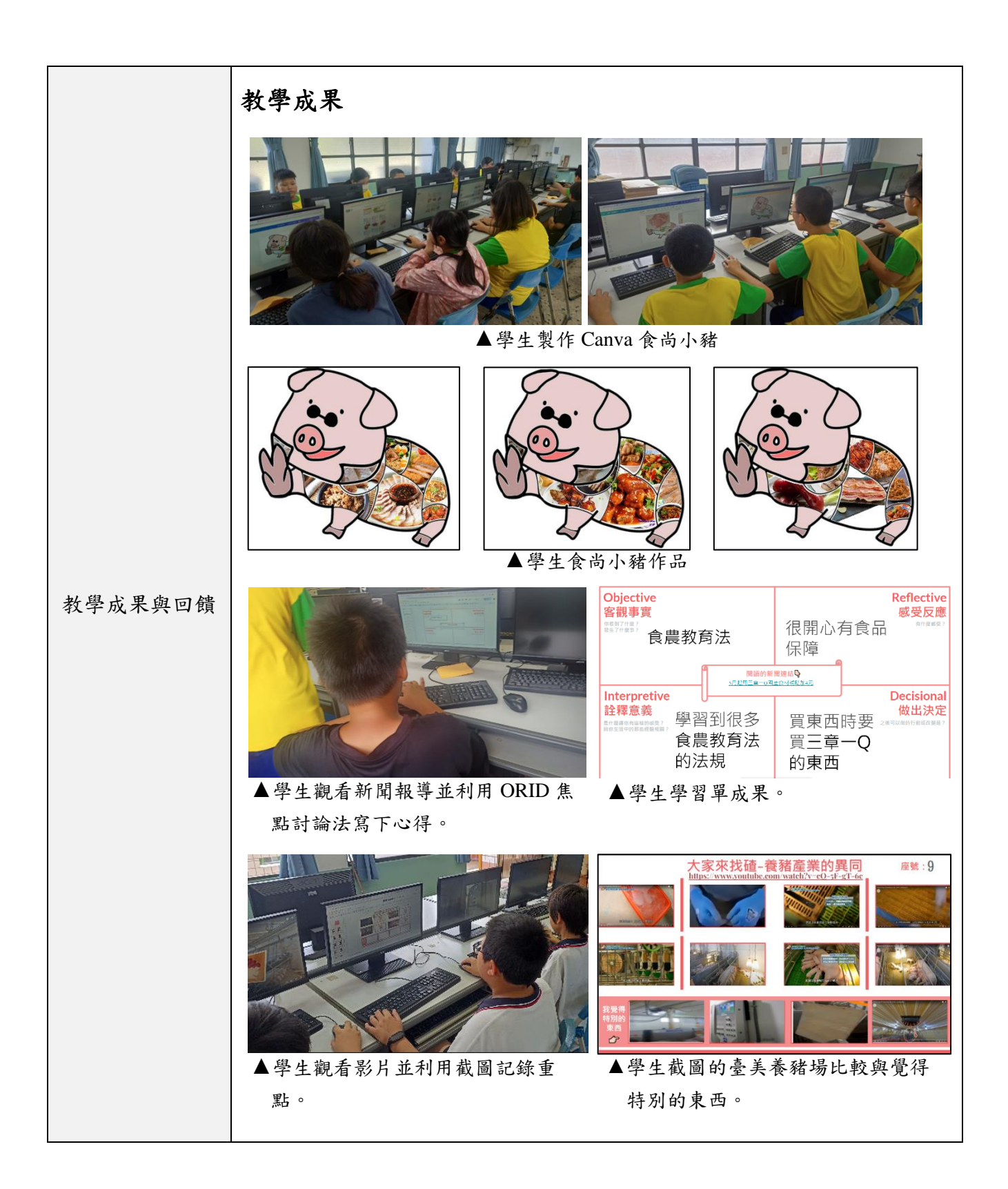

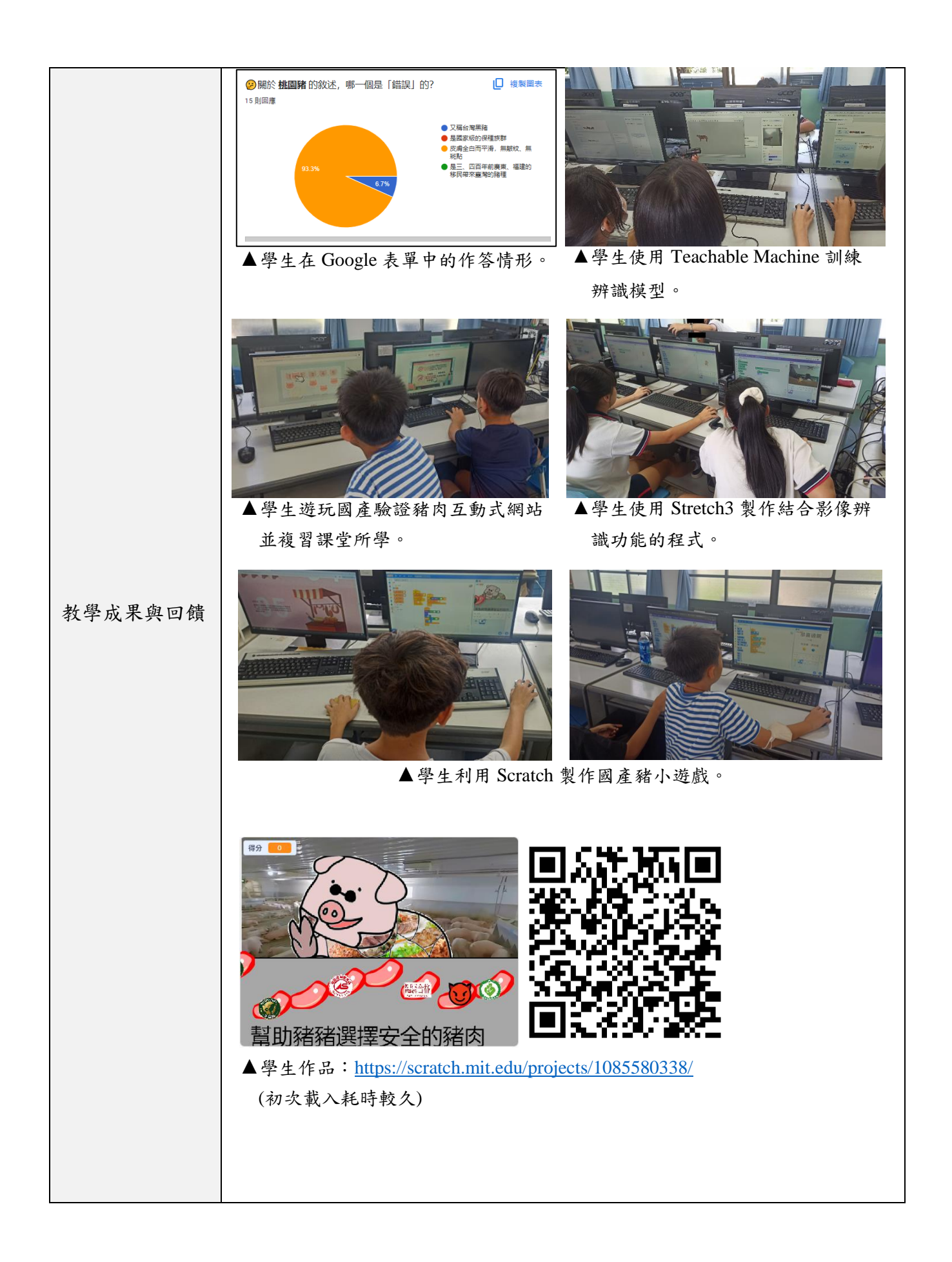

|         | 教學回饋                                                                                                    |
|---------|----------------------------------------------------------------------------------------------------|
|         | 一、建立資訊工具使用規範,營造和諧友善的上課氛圍<br>資訊科技融入課程固然會提高學生學習興趣,但同時也要減少其所帶<br>來的負面影響,在使用 Google 簡報共同編輯時,教師要提醒學生找到<br>自己的頁面再進行編輯,以免學生在同個頁面相互干擾,另外在影像辨    |
| 教學成果與回饋 | 識的課程中,因為是辨識豬的種類,因此攝像頭在拍學生時亦會有辨識結果,要避免學生因此相互揶揄。                                                                                          |
|         | 二、優先選用便捷、易使用、學生熟悉的軟體教學<br>市面上充斥各種數位學習軟體,如果每一節課都換一種輔助工具,恐怕<br>會造成學生認知負荷,有鑑於各校幾乎都有教育版的 Google 帳號,統<br>一使用 Google 的軟體會較為方便,但仍需留意官方政策的異動,原先 |
|         | 習慣使用 Jamboard 作為協作工具來授課,但因為未來將被停用,所以<br>才改成 Google 簡報,實際授課後的成效也是符合預期。總結以上,教<br>師能找合適的軟體輔助教學實為數位學習時代不可或缺的能力。                             |

## 參考資料

- PorkCheckoff(2019).Pig Farming VR Experience: See inside a real pig barn. Retri eved from <u>https://www.youtube.com/watch?v=cQ-5F-gT-6c</u>
- 工研院養豬場現代化轉型升級推動辦公室(2022)。養自己敢吃的豬 雲林田間智 慧化畜舍。取自:<u>https://www.youtube.com/watch?v=Q4Yicwd\_VoM</u>
- 水滴工作室。國產驗證豬肉互動式網站。2024 年 10 月 29 日,取自:<u>http://dsstudi</u> o.com.tw/pig/index.html
- 國家教育研究院(2020)。國民小學科技教育及資訊教育課程發展參考說明。 臺北市:作者。
- 張世杰(2023)。用 Scratch 玩 AI「機器學習」【教育大市集】。取自:<u>https://ma</u> rket.cloud.edu.tw/exhibit2/356a192b7913b04c54574d18c28d46e6395428ab
- 教育部。教育部校園食材登入平台。2024 年 10 月 29 日,取自:<u>https://fatracescho</u> <u>ol.k12ea.gov.tw/frontend/index.html</u>
- 陳孟君(2020)。**缺了一角的圓:論國小資訊科技課程**。*臺灣教育評論月刊*,9 (4),196-206。
- 農業部(2017)。三章一Q農產品標誌~你認識嗎?【農業兒童網】。取自:<u>http</u> <u>s://kids.moa.gov.tw/theme\_data.php?theme=kids\_learning&sub\_theme=A02&id=1</u> <u>24</u>
- 農業部。農業部國產農漁畜產品教材-豬。取自:<u>https://fae.moa.gov.tw/upload/files/</u> <u>kids\_edu\_ad/11/0830/06pork.pdf</u>
- 農業部。臺灣豬證明標章申請網。2024 年 10 月 29 日,取自:<u>https://taiwanpork.m</u> <u>oa.gov.tw/index.php</u>
- 農業部。臺灣豬證明標章地圖。2024 年 10 月 29 日,取自:<u>https://scene.moa.gov.t</u> <u>w/taiwanpork/?v=2</u>
- 農業部影音頻道(2022)。畜試所『好配、好生、好養「三好」養豬-母豬 AI 生育 技術』。取自:<u>https://www.youtube.com/watch?v=4CyT4qoQgPc</u>
- 蔡承佑(2020)。校園防萊豬! 教育部:全台國中小「午餐契約」換新【Yahoo!新 聞】。取自:<u>https://tw.news.yahoo.com/%E6%A0%A1%E5%9C%92%E9%98%B2%E</u> <u>8%90%8A%E8%B1%AC-%E6%95%99%E8%82%B2%E9%83%A8-%E5%85%A8%E5</u> <u>%8F%B0%E5%9C%8B%E4%B8%AD%E5%B0%8F-%E5%8D%88%E9%A4%90%E5%</u> <u>A5%91%E7%B4%84-%E6%8F%9B%E6%96%B0-154003798.htm</u>

# 附件一 評量檢核表

1-1 列舉豬肉製作的料理。

| 口語評量   |            |           |          |  |
|--------|------------|-----------|----------|--|
| D      | С          | В         | А        |  |
| 土法(41。 | 能說出 1、2 種豬 | 能說出3~5種的豬 | 能說出6種以上的 |  |
| 木连し級。  | 肉製品。       | 肉製品。      | 豬肉製品。    |  |

#### 1-2 將豬肉料理依照使用部位進行分類。

| 實作評量  |          |          |         |  |
|-------|----------|----------|---------|--|
| D     | С        | В        | А       |  |
|       | 完成豬肉料理使  | 完成豬肉料理使  | 完成豬肉料理使 |  |
| 土法(加。 | 用部位的分類且  | 用部位的分類且  | 用部位的分類且 |  |
| 木廷し級。 | 至少4個部位回答 | 至少6個部位回答 | 完全正確。   |  |
|       | 正確。      | 正確。      |         |  |

## 1-3 利用 Canva 創作穿著豬肉料理花襯衫的卡通豬。

| 實作評量  |             |             |             |  |
|-------|-------------|-------------|-------------|--|
| D     | С           | В           | А           |  |
|       | 在Canva完成「食」 | 在Canva完成「食」 | 在Canva完成「食」 |  |
| 土法(加。 | 尚小豬且豬肉料     | 尚小豬且豬肉料     | 尚小豬且豬肉料     |  |
| 木廷し級。 | 理圖片的選用,至    | 理圖片的選用,至    | 理圖片的選用且     |  |
|       | 少4個部位正確。    | 少6個部位正確。    | 完全正確。       |  |

#### 2-1 運用 ORID 焦點討論法發表對於報導的看法。

| 口語評量  |           |             |             |  |
|-------|-----------|-------------|-------------|--|
| D     | С         | В           | А           |  |
|       | 能依照ORID焦點 | 能依照 ORID 焦點 | 能依照 ORID 焦點 |  |
| 土法(加。 | 討論法說出心得,  | 討論法說出心得,    | 討論法說出心得,    |  |
| 木廷し級。 | 回答内容有部分   | 回答內容簡短。     | 回答内容充足且     |  |
|       | 缺漏。       |             | 完整。         |  |

| 學習單評量 |           |                 |           |  |
|-------|-----------|-----------------|-----------|--|
| D     | С         | В               | А         |  |
|       | 能依照ORID焦點 | 能依照 ORID 焦點     | 能依照ORID焦點 |  |
| 土法(加。 | 討論法完成學習   | 討論法完成學習         | 討論法完成學習   |  |
| 木珪し級。 | 單,作答內容有部  | 單,作答內容太過        | 單,作答內容充足  |  |
|       | 分缺漏。      | <b>簡短或仍需修飾。</b> | 且完整。      |  |

## 2-2 說明三章一Q與臺灣豬證明標章的意義及好處。

| 口語評量  |                              |                            |                                          |
|-------|------------------------------|----------------------------|------------------------------------------|
| D     | С                            | В                          | А                                        |
| 未達C級。 | 能識別並個別說<br>出三章一 Q 的標<br>章樣式。 | 能識別並個別說<br>明三章一 Q 的意<br>義。 | 能識別並個別說<br>明三章一 Q 的意<br>義及其帶給消費<br>者的好處。 |

| 觀察評量  |             |            |  |  |
|-------|-------------|------------|--|--|
| C B A |             |            |  |  |
|       | 能夠安靜聆聽老師說明  | 能夠安靜並專注聆聽老 |  |  |
| 未達B級  | 臺灣豬證明標章的資訊。 | 師說明臺灣豬證明標章 |  |  |
|       |             | 的資訊。       |  |  |

| 口語評量  |         |         |         |
|-------|---------|---------|---------|
| D     | С       | В       | А       |
| 未達C級。 | 能識別並說出臺 | 能識別並說明臺 | 能識別並說明臺 |
|       | 灣豬證明標章的 | 灣豬證明標章的 | 灣豬證明標章的 |
|       | 樣式。     | 意義。     | 意義及其帶給消 |
|       |         |         | 費者的好處。  |

2-3 操作教育部校園食材登入平台確認營養午餐來源的食品認證。

| 實作評量  |         |         |          |  |
|-------|---------|---------|----------|--|
| D     | С       | В       | А        |  |
|       | 能透過瀏覽器搜 | 能操作校園食材 | 能操作校園食材  |  |
|       | 尋並開啟校園食 | 登入平台並搜尋 | 登入平台,搜尋並 |  |
| 未達C級。 | 材登入平台。  | 營養午餐食材。 | 檢視營養午餐食  |  |
|       |         |         | 材是否通過食品  |  |
|       |         |         | 認證。      |  |

2-4 操作臺灣豬證明標章地圖搜尋通過認證的廠商。

| 實作評量  |         |         |          |
|-------|---------|---------|----------|
| D     | С       | В       | А        |
| 未達C級。 | 能透過瀏覽器搜 | 能操作臺灣豬證 | 能操作臺灣豬證  |
|       | 尋並開啟臺灣豬 | 明標章地圖並閱 | 明標章地圖,搜尋 |
|       | 證明標章地圖。 | 覽地圖中通過認 | 並檢視廠商是否  |
|       |         | 證的廠商。   | 通過認證。    |

#### 3-1 選取臺灣養豬業介紹影片的重點並截圖記錄。

| 學習單評量 |          |           |          |
|-------|----------|-----------|----------|
| D     | С        | В         | А        |
| 未達C級。 | 能選取影片重點, | 能使用截圖快捷   | 能使用截圖快捷  |
|       | 按下暫停鍵後說  | 鍵擷取1~3張影片 | 鍵擷取4張影片重 |
|       | 明。       | 重點並在學習單   | 點並在學習單中  |
|       |          | 中貼上。      | 貼上。      |

#### 3-2 辨別國內外養豬業使用技術的異同。

| 學習單評量 |          |           |          |
|-------|----------|-----------|----------|
| D     | С        | В         | А        |
|       | 能選取外國養豬  | 能擷取1~3張外國 | 能擷取4張外國養 |
|       | 業與國內養豬業  | 養豬業與國內養   | 猪業與國內養豬  |
| 未達C級。 | 相同或相異之處, | 豬業相同或相異   | 業相同或相異之  |
|       | 按下暫停鍵後說  | 之處並在學習單   | 處並在學習單貼  |
|       | 明。       | 貼上對照。     | 上對照。     |

## 3-3 評斷現代化養豬業須具備的技術。

| 口語評量  |          |          |         |
|-------|----------|----------|---------|
| D     | С        | В        | А       |
|       | 能評斷一些基本  | 能評斷養殖場是  | 能評斷養殖場是 |
|       | 的養殖技術,但無 | 否具備影片提及  | 否具備影片提及 |
| 未達C級。 | 法明確說出較複  | 的大部分現代化  | 的所有現代化養 |
|       | 雜或現代化的技  | 養殖技術,但遺漏 | 殖技術。    |
|       | 術。       | 1~2 項。   |         |

4-1 列舉 AI 在養豬業的應用。

| 口語評量  |            |            |            |
|-------|------------|------------|------------|
| D     | С          | В          | А          |
|       | 能說出一項影片    | 能說出2~4項影片  | 能說出影片提及    |
| 未達C級。 | 提及的 AI 在養豬 | 提及的 AI 在養豬 | 的所有 AI 在養豬 |
|       | 業的應用。      | 業的應用。      | 業的應用。      |

#### 4-2 理解臺灣豬各品種的知識。

| 線上評量  |             |             |             |
|-------|-------------|-------------|-------------|
| D     | С           | В           | А           |
|       | 能正確回答 1 項   | 能正確回答 2 項   | 能正確回答所有     |
| 未達C級。 | Google 表單的問 | Google 表單的問 | Google 表單的問 |
|       | 題。          | 題。          | 題。          |

## 4-3 透過 Teachable Machine 創作豬品種的辨識模型。

| 實作評量  |            |            |            |
|-------|------------|------------|------------|
| D     | С          | В          | А          |
| 未達C級。 | 能夠匯入圖片並    | 能夠正確匯入圖    | 能夠正確匯入充    |
|       | 訓練AI 辨識模型, | 片並訓練 AI 辨識 | 足的圖片並訓練    |
|       | 但操作有疏漏,導   | 模型,但訓練圖片   | AI 辨識模型,辨識 |
|       | 致辨識率低於     | 不足,辨識率達    | 率達 90%以上。  |
|       | 50% °      | 60%~80% °  |            |

## 4-4 推論 AI 如何依照外觀辨識豬的品種。

| 口語評量  |           |           |           |
|-------|-----------|-----------|-----------|
| D     | С         | В         | А         |
| 未達C級。 | 能夠看著圖片說   | 能夠說出不同品   | 能夠明確說出不   |
|       | 出豬的外觀(顏   | 種豬外觀的部分   | 同品種豬的外觀   |
|       | 色、體型、特徵)。 | 差異(顏色、體型、 | 差異(顏色、體型、 |
|       |           | 特徵)。      | 特徵)。      |

## 5-1 通關國產驗證豬肉互動式網站小遊戲。

| 線上評量  |         |         |         |  |  |  |
|-------|---------|---------|---------|--|--|--|
| D     | С       | В       | А       |  |  |  |
| 未達C級。 | 遊玩並通關一個 | 遊玩並通關兩個 | 遊玩並通關三個 |  |  |  |
|       | 小遊戲。    | 小遊戲。    | 小遊戲。    |  |  |  |

## 5-2 創作國產豬知識的 Scratch 小遊戲。

| 實作評量  |              |               |             |  |  |
|-------|--------------|---------------|-------------|--|--|
| D     | С            | В             | А           |  |  |
| 未達C級。 | 經老師示範,能夠     | 經老師示範,能夠      | 自己能夠順暢且     |  |  |
|       | 順暢進行 Scratch | 順暢且正確地進       | 正確地進行       |  |  |
|       | 設定,但仍有部分     | 行 Scratch 設定。 | Scratch 設定。 |  |  |
|       | 疏失需協助處理。     |               |             |  |  |

| 專題評量 |                             |    |  |  |
|------|-----------------------------|----|--|--|
| 遊戲內容 | 包含三種以上的國產豬隻知識。              | 3分 |  |  |
|      | 包含兩種國產豬知識。                  | 2分 |  |  |
|      | 只有一種國產豬知識。                  | 1分 |  |  |
| 外觀設計 | 使用食尚小豬與其他與國產豬相關的素材,且看起來美觀。  | 3分 |  |  |
|      | 使用食尚小豬與其他與國產豬相關的素材。         | 2分 |  |  |
|      | 使用「食尚小豬」、「其他與國產豬相關的素材」其中一種。 | 1分 |  |  |
| 程式設計 | 程式設計沒有 bug,且精簡。             | 3分 |  |  |
|      | 程式設計沒有 bug,但仍可以修飾得更精簡。      | 2分 |  |  |
|      | 程式 bug 嚴重影響遊戲體驗。            | 1分 |  |  |
| 加分項目 | 使用 AI 影像辨識功能。               | 1分 |  |  |
|      | 與家人朋友分享遊戲。                  | 1分 |  |  |
|      | 有註明素材來源。                    | 1分 |  |  |

## 附件二 教學資源

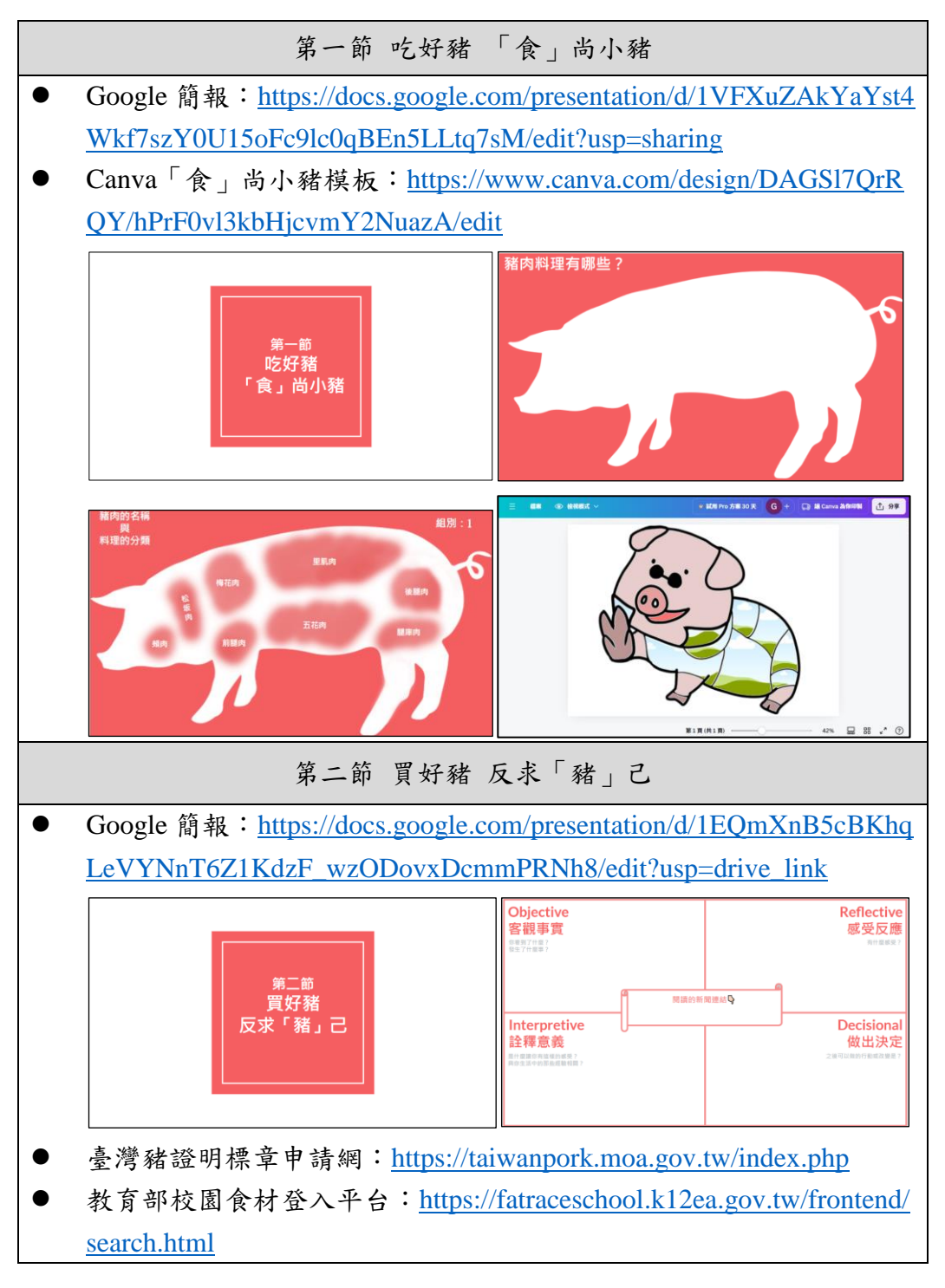

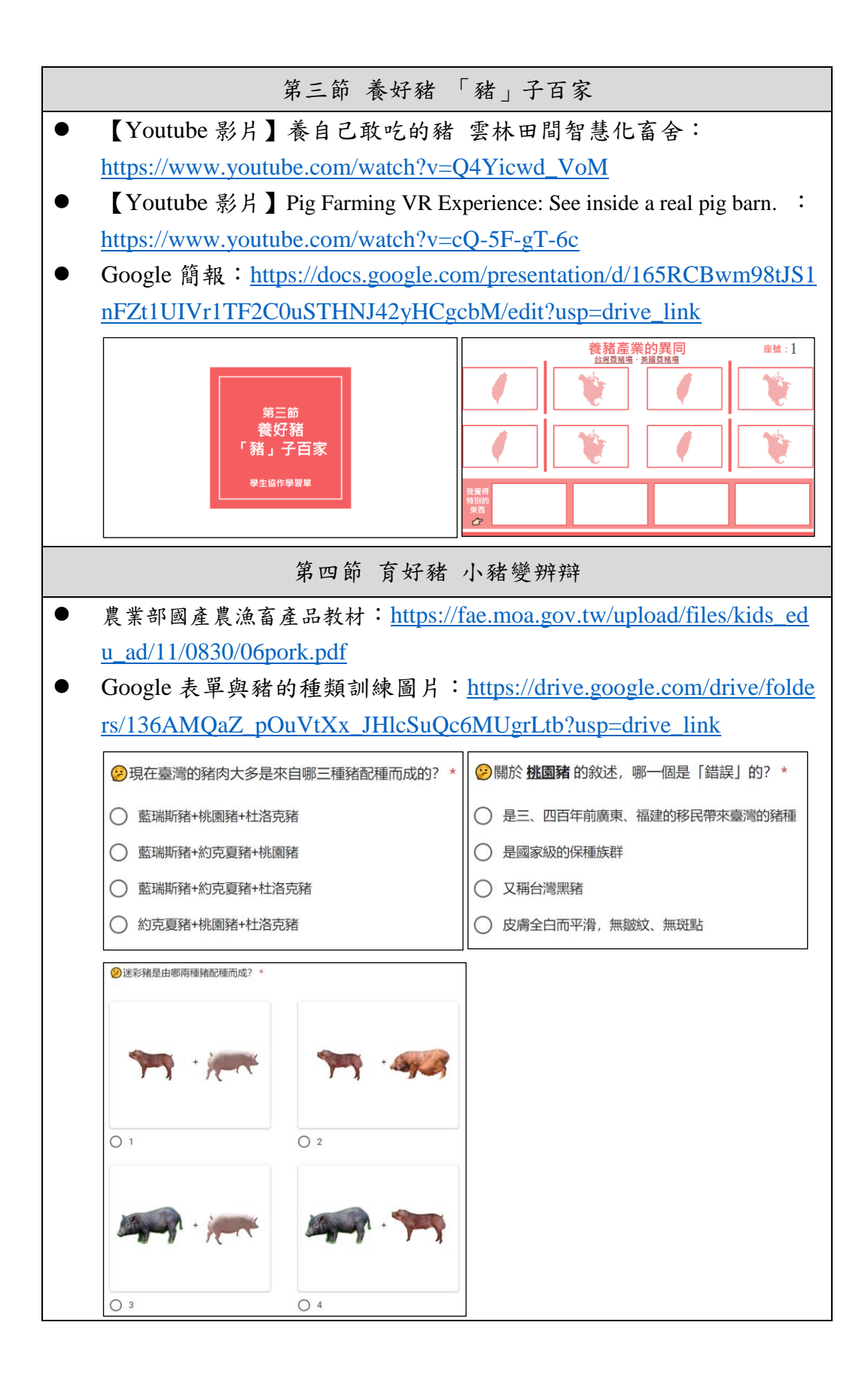

## 第五節 宣好豬 Scratch & Hoof

- Scratch 線上編輯器: <u>https://scratch.mit.edu/</u>
- Teachable Machine : <u>https://teachablemachine.withgoogle.com/</u>
- Stretch3 : <u>https://stretch3.github.io/</u>
- 驗證國產豬\_範例: <u>https://scratch.mit.edu/projects/915422697/</u>
- 國產豬小旅行\_範例: <u>https://scratch.mit.edu/projects/915425656</u>
- 國產豬大哉問\_範例: <u>https://scratch.mit.edu/projects/915445852</u>

## 附件三 Google 簡報、Canva、Google 表單操作說明

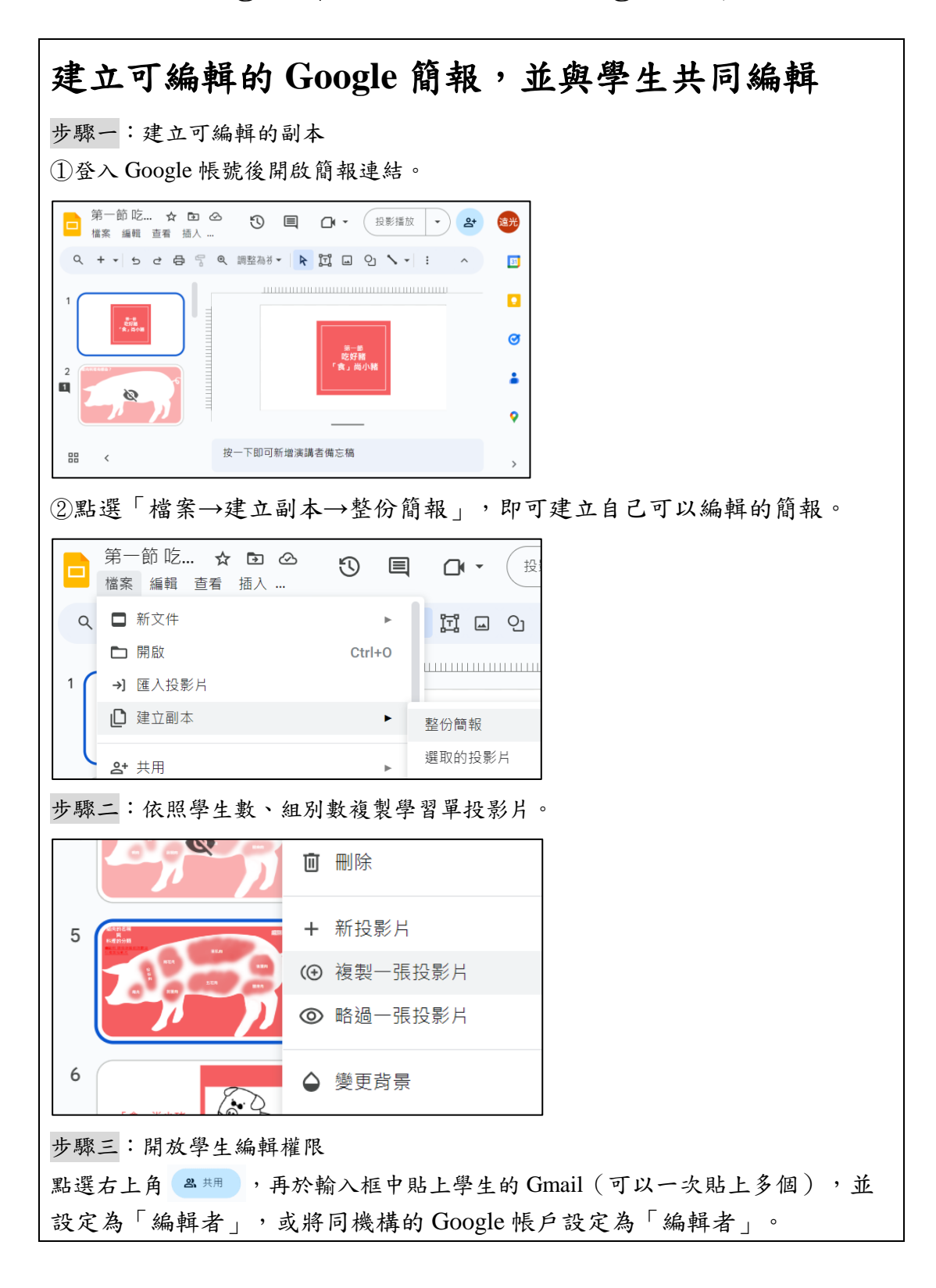

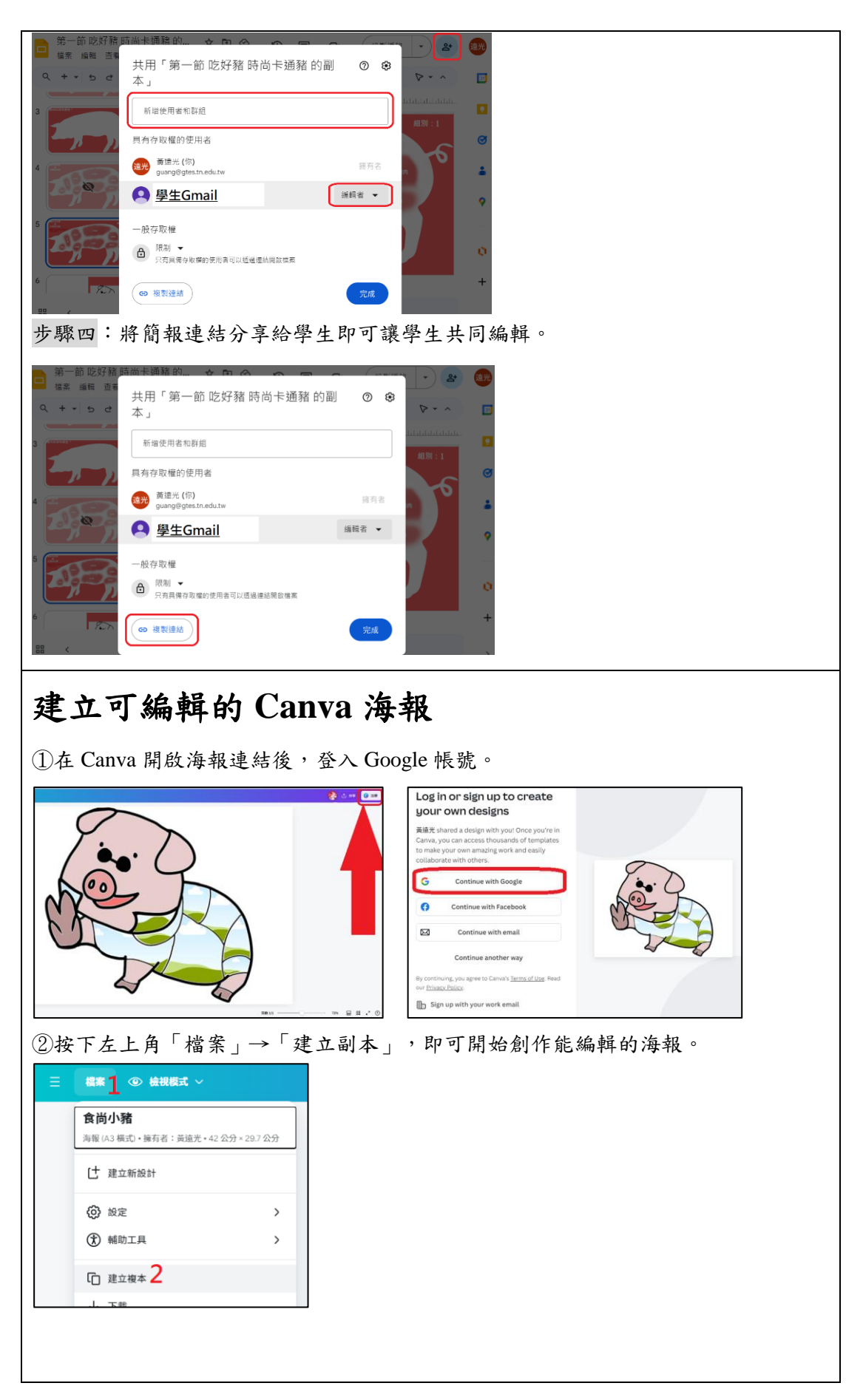

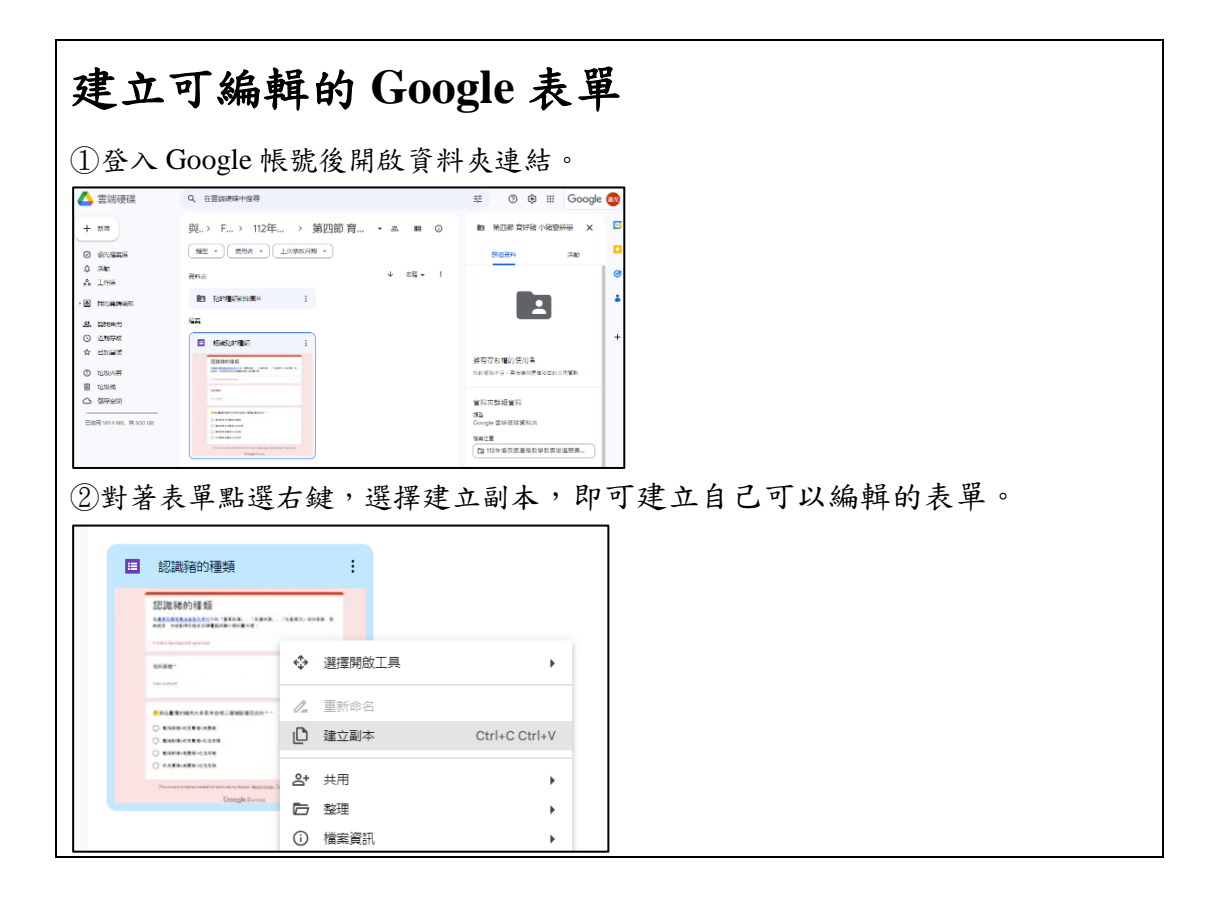